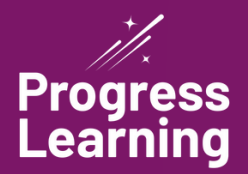

# **Progress Learning Reports**

Progress Learning provides educators with the tools they need to monitor student learning and guide instruction. Our reporting suite delivers real-time, actionable data across assignments, assessments, and intervention, helping educators identify learning gaps, track growth, and make informed decisions that support student success.

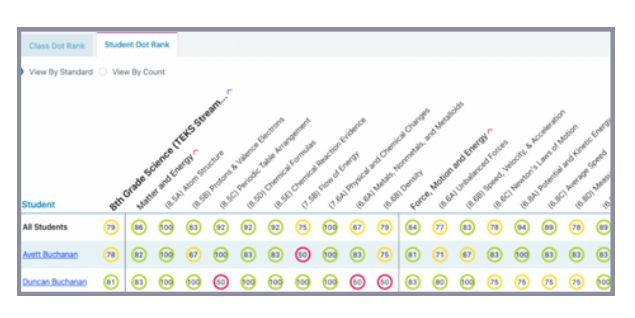

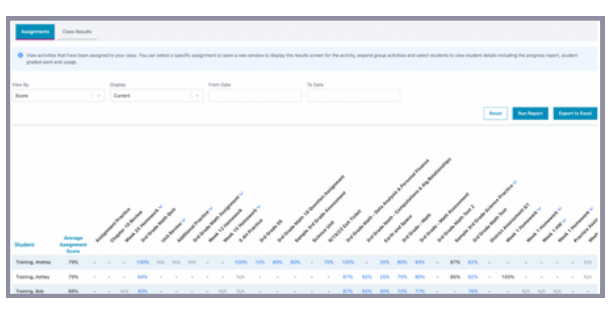

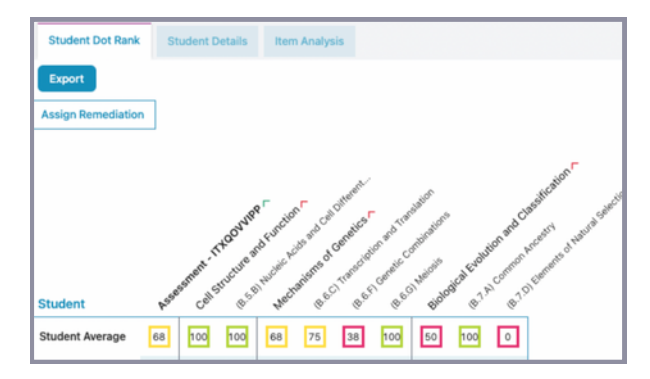

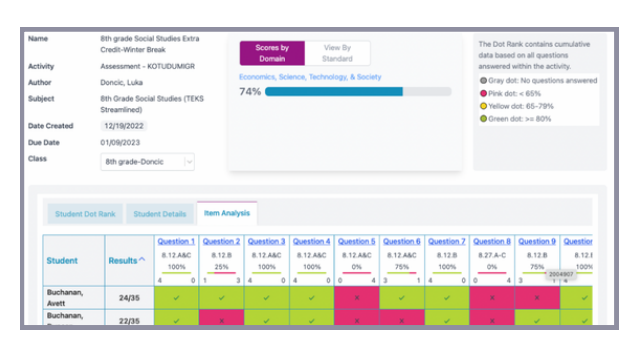

## **Progress Monitoring Reports**

## Progress Report (Student, Teacher, and School Dot Rank)

This report tracks current scores by subject and standard using our Dot Rank system. It provides a clear view of progress at the student, classroom, and school levels, helping educators identify areas of strength and need.

#### **Gradebook Report**

The Gradebook Report offers a complete view of student performance on both assigned work and independent practice. Teachers can use this report to identify learning trends and determine where additional support may be needed.

#### **Quick Click Remediation**

Quick Click Remediation allows teachers to immediately assign targeted practice based on student performance. This tool automatically highlights the weakest standards and enables teachers to assign one to three focused practice items per student with just a few clicks.

#### Item Analysis Report

This report provides a detailed breakdown of student responses to each question on an assessment. It helps teachers identify misconceptions, evaluate class performance, and plan targeted reteaching.

| Assignments           | Cass Results    |                     |                  |                           |                                                               |                                                                                               |       |         |          |
|-----------------------|-----------------|---------------------|------------------|---------------------------|---------------------------------------------------------------|-----------------------------------------------------------------------------------------------|-------|---------|----------|
| O Class Results is an | al inclusive of | en of all of the a  | chilles complete | d by the students in      | your class including assigned tasks and independent practice. |                                                                                               |       |         |          |
| Dudent                |                 | Activity            |                  |                           | Subject                                                       |                                                                                               |       |         |          |
| Taining, Andrea       |                 | ~ NAS               | ities            |                           | 3rd Grade Mathematics (TEKS)                                  |                                                                                               |       |         |          |
| from Data             |                 | To Date             |                  |                           |                                                               |                                                                                               |       |         |          |
| 07/01/2022            |                 | 06/30               | 2023             |                           |                                                               |                                                                                               |       |         |          |
|                       |                 |                     |                  |                           |                                                               | Reat                                                                                          | 1     | Engorth | e Enciet |
|                       |                 |                     |                  |                           |                                                               |                                                                                               |       |         |          |
| 01/13/2023            | 00.08.09        | Tuiring,<br>Andrea  |                  | 3rd Grade Mathe<br>(70KS) | matics                                                        | Practice Questions - Numerical Representations and Relationships - Rounding with Number Lines | 5(10  | 50%     | view     |
| 01/10/2023            | 00.04.57        | Training.<br>Andrea |                  | 3rd Grade Mathe<br>(70KS) | matics 3rd Grade Math Quiz                                    | Assessment - MOCSVONDR                                                                        | 25/25 | 100%    | view     |
| 10/25/2022            | 00.01.62        | Training.<br>Andrea |                  | 3rd Grade Mathe<br>(TEKS) | nation 3.0+ Practice                                          | Practice Questions                                                                            | 10/10 | 100%    | view     |

| entires .                   |                    | Cass                 |                    | 0.994             | <i>h</i> | er sammige |                  |                  |      |    |
|-----------------------------|--------------------|----------------------|--------------------|-------------------|----------|------------|------------------|------------------|------|----|
| 3rd Grade Mathematics (7    | 0KD   ~            | All Classes          |                    | Al Grades         |          | AB         |                  |                  |      |    |
| itart Date *                |                    | End Date *           |                    |                   |          |            |                  |                  |      |    |
| 07/01/2022                  |                    | 01/24/2023           |                    |                   |          |            |                  |                  |      |    |
| iote: You must select a Gra | de ant/lor a Class | a to run this report |                    |                   |          |            |                  |                  | Read |    |
|                             |                    | 3410                 | whe Mathematics (T | (XS) Achievements |          |            | Achievements Acr | uss All Subjects |      |    |
| Name                        |                    |                      |                    |                   |          |            |                  |                  |      |    |
| 1, Kassela                  |                    |                      |                    |                   |          | 1          | 192              | Star Kitty       |      | 58 |
| 4, Kassela                  |                    | ۰                    |                    | 0                 |          | 16         | 354              | Space Deplorer   |      |    |
| Adams, Bella                |                    |                      |                    | 10                | •        |            | 342              | Star Kitty       |      | 31 |
|                             |                    |                      |                    |                   |          |            |                  |                  |      |    |

| Cara                                 | Student                          | Type        |              | Subject         |                           |                        |
|--------------------------------------|----------------------------------|-------------|--------------|-----------------|---------------------------|------------------------|
| Allama X V                           | [40 Submit $\mathbf{x}$          | All Tapen A |              | All Subjects at |                           |                        |
| Secolut Date Range<br>From           |                                  |             |              |                 |                           |                        |
| 07,01,0022                           | 01/34/2023                       |             |              |                 |                           |                        |
|                                      |                                  |             |              |                 |                           | Read Rev Report        |
| Name .                               |                                  | Total Quest | urs Answered |                 |                           | Total Time Sport       |
| in Training Rush                     |                                  |             | 45           |                 |                           | 00.09.19               |
| Subject                              | Standard                         | 7,04        | 0.es         | Time Sport      | Total Questions Attempted | Total Quantions Conect |
| 80-Grade Science (10KS Streamlined)  | (7.8C) Effects of Haman Activity | Study Plan  | 04/07/2022   | 00.04.56        | 10                        | 1                      |
| 811 Grade Reading (Prior Version)    | Multiple                         | Assignment  | 05/06/2022   | 00.01.11        | 20                        | 18                     |
| 80-Grade Science (1045 Streamlined)  | Multiple                         | Assignment. | 04/22/0122   | 00-00-32        | 5                         | 1                      |
| 8th Grade Science (TDKS Streamlined) | (8.104) Convection               | Study Plan  | 04/22/0022   | 00.02.40        | 90                        |                        |
| M Buchanan, Marca                    |                                  |             | 0            |                 |                           | NA.                    |
| v Hovel, Nacriciane                  |                                  |             | 19           |                 |                           | 061245                 |
| v New, Belle                         |                                  |             |              |                 |                           | 000007                 |

| bject.                                             |                                                              | Assessments                                                                               |                      |                                                                                                    |                                                                                                    |                                                                                                    |                                                                  |                                                      |                                       |                                |                                                                                                    |                                                                                                 |
|----------------------------------------------------|--------------------------------------------------------------|-------------------------------------------------------------------------------------------|----------------------|----------------------------------------------------------------------------------------------------|----------------------------------------------------------------------------------------------------|----------------------------------------------------------------------------------------------------|------------------------------------------------------------------|------------------------------------------------------|---------------------------------------|--------------------------------|----------------------------------------------------------------------------------------------------|-------------------------------------------------------------------------------------------------|
| rd Grude Me                                        | duenalica (TRKS) 👘 🖓 🗸                                       | Assessment: Oa<br>Mesik I Horman<br>Shi Shake - Met<br>Shi Shake - Met<br>Shi Shake - Met | - 10082<br>- 10082   | N. Sandrins, Annue, Sanhard, M.<br>ROSSY, Hanne Andreiff, Berris M.<br>Mart, H. M. Schmann, M. Sandriff, M. Sandriff, M. Sandriff, M. Sandriff, Martin, Martin,<br>M. S. H. Handler, M. Sandriff, Martin, Martin<br>Martine, Martine, M. Sandriff, Martin, Martin<br>Martine, Martine, M. Sandriff, Martin, Martin | na Vacancia X v<br>X X<br>NA X                                                                                                    |                                                                                                    |                                                                  |                                                      |                                       |                                | Rue Report E                                                                                                   | quart to 2 a                                                                                    |
| Maddard                                            | X MaddardX Bara                                              | MaddonTX                                                                                  | Bahar                | PANEZOADPS                                                                                                    |                                                                                                    |                                                                                                    |                                                                  |                                                      |                                       |                                |                                                                                                    |                                                                                                 |
|                                                    |                                                              |                                                                                           |                      |                                                                                                    |                                                                                                    |                                                                                                    |                                                                  |                                                      |                                       |                                |                                                                                                    |                                                                                                 |
| First Name                                         | Last Name Studiest (                                         | School                                                                                    | Grade                | hather                                                                                                    | Class                                                                                                    | Data                                                                                                    | Elapsed Time<br>Nummas                                           | Total Questions                                      | Total Correct                         | Overall Score                  | Assessment Nam                                                                                                 | • Acces                                                                                         |
| First Name<br>Andres                               | Last Name Studiet C<br>Yumig                                 | School<br>TX Deno School                                                                  | Grade                | Teacher<br>Mederula Madder? Kreecher                                                                                                    | Class<br>Sangle - 3rd Grade Class (Bale                                                                                                    | Oute<br>0 09/02/02/06/54/51                                                                                 | Elapsed Yime<br>Nominas<br>8604 22                               | Total Questions                                      | Total Correct                         | Overall Score                  | Assessment Nam<br>Set Grade Wath Ter                                                                           | e Acce<br>c NUR                                                                                 |
| First Name<br>Andrea<br>Andrey                     | Let Name Student C<br>Sump<br>Sump                           | School<br>TX Deno School<br>TX Deno School                                                | Grade<br>J           | Suacher<br>Maclanda Waddorff Frasher<br>Maclanda Waddorff Frasher                                                                                                    | Chans<br>Sample - Sel Grade Class Bala<br>Sample - Sel Grade Class Bala                                                                       | Dane<br>6 094020022665451<br>9 0940200226858481                                                             | Dapsed Time<br>Mominus<br>0004.22<br>0001.35                     | Notal Questions<br>12                                | Total Correct                         | Overal Score<br>42<br>82       | Assessment Nam<br>3rd Grade Wath Ter<br>3rd Grade Wath Ter                                                     | e Assa<br>1 M.W                                                                                 |
| First Name<br>Andres<br>Anthry<br>Both             | Last Harte Studient D<br>Training<br>Training                | School<br>TX Dens School<br>TX Dens School<br>TX Dens School                              | Grade<br>3<br>3      | Saacher<br>Macharde Hadder (14. saacher<br>Macharde Hadder (14. saacher<br>Macharde Hadder (14. saacher                                                                                                    | Class<br>Sampin - 3nt Grade Class Bala<br>Sampin - 3nt Grade Class Bala<br>Sampin - 3nt Grade Class Bala                                      | Come<br>0 00000002 00 56 51<br>0 00000002 00 58 48<br>0 00000002 00 01 41                                   | Elapsed Time<br>Normanias<br>000432<br>000135<br>000125          | Total Questions<br>53<br>57<br>53                    | Total Correct<br>14<br>14<br>13       | 0veral 5core<br>42<br>42<br>75 | Addenuement Ham<br>Jird Grade Math Ter<br>Jird Grade Math Ter<br>Jird Grade Math Ter                           | e Asse<br>c N,0<br>c N,0                                                                        |
| First Name<br>Andrea<br>Ashiey<br>Bols<br>Chandler | Last Name Studient D<br>Saleng<br>Saleng<br>Saleng<br>Saleng | School<br>TX Deno School<br>TX Deno School<br>TX Deno School<br>TX Deno School            | Grada<br>3<br>3<br>7 | Saacher<br>Machan (4 Vasdor) S. Isacher<br>Machan (4 Vasdor) S. Isacher<br>Machan (4 Vasdor) S. Isacher<br>Machan (4 Vasdor) S. Isacher                                                                                                    | Class<br>Sample - 3rd Grass Class (Mate<br>Sample - 3rd Grass Class (Mate<br>Sample - 3rd Grass Class (Mate<br>Sample - 3rd Grass Class (Mate | Date<br>0 00000002085451<br>0 000000020854651<br>0 00000002085464<br>0 00000002085464<br>0 0000000208504031 | Elapsed Time<br>Norminas<br>000422<br>000125<br>000125<br>000055 | <b>Notal Questions</b><br>57<br>57<br>57<br>57<br>57 | Total Correct<br>14<br>14<br>13<br>10 | 82<br>82<br>78<br>19           | Assessment Nam<br>Bild Grade Mitch Ter<br>Bild Grade Mitch Ter<br>Bild Grade Mitch Ter<br>Bild Grade Mitch Ter | <ul> <li>Autor</li> <li>N.00</li> <li>N.00</li> <li>N.00</li> <li>N.00</li> <li>N.00</li> </ul> |

#### **Class Results Report**

The Class Results Report displays scores and completion data for all class activities. It allows teachers to monitor class-wide performance and ensure that all students are progressing as expected.

#### Galaxy Star Report (Grades K-5)

This report tracks student motivation through Galaxy Stars and Alien Rankings. Teachers can use it to celebrate student progress, support goal-setting, and recognize achievement with printable certificates.

#### **Session Activity Report**

The Session Activity Report shows how many questions students answered, how much time they spent on tasks, and how they performed. It supports classroom management and helps ensure that students are engaged and productive.

#### **Assessment Results Report**

This report allows educators to export student performance data for one or more assessments into a spreadsheet. It includes performance by standard and provides a detailed overview for analysis and collaboration.

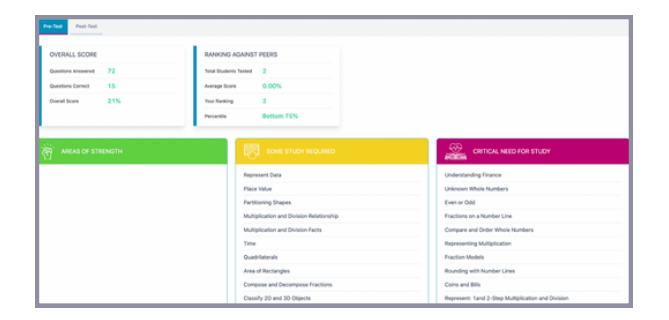

### **Diagnostic Reports**

#### **Student Strengths & Weaknesses Report**

This report breaks down diagnostic results by standard and categorizes each one by level of mastery. Teachers can filter out mastered standards and focus on those labeled "Some Study Required" or "Critical Need."

| Student                                | Class                                                                             |                                                               |              | Diagnostic Pre-Test | Diagnostic Post-Test |                     |
|----------------------------------------|-----------------------------------------------------------------------------------|---------------------------------------------------------------|--------------|---------------------|----------------------|---------------------|
| Buchanan, Marco                        | School, Adi<br>Buchanan -<br>Luka, Dono<br>Sth grade-<br>Luka, Dono<br>Marco Buci | min<br>only-5th grade<br>ic<br>Doncic<br>ic<br>hanan-Doncic 5 |              | 33                  | 88                   | Nide                |
|                                        |                                                                                   |                                                               |              |                     | Diagnostic Pre-Test  | Diagnostic Post-Ter |
|                                        |                                                                                   | Total<br>Questions                                            | Difference 😗 |                     | Score                |                     |
| MATTER AND ENERGY                      |                                                                                   | 8 8                                                           | 62           |                     | Pre Post             | 38<br>100           |
| [5.5A] Classify Matter                 |                                                                                   | 2 2                                                           | 50           |                     | Pre Post             | 50<br>100           |
| (5.58) Physical Properties of Mixtures |                                                                                   | 2 2                                                           | 100          |                     | Pre                  | 0 100               |

#### Assessment Comparison Report

This report displays pre- and post-diagnostic results side by side for each student. It uses visual charts to show growth across domains and standards, allowing educators to measure progress over time.

## **Liftoff Adaptive Intervention Reports**

| Lifto    | > R<br>ff Ind  | eports > Liftoff Indi<br>dividual Diagnosti | ridual Diagnostic Report<br>c Report |            |                          |           |                       |             |                   |
|----------|----------------|---------------------------------------------|--------------------------------------|------------|--------------------------|-----------|-----------------------|-------------|-------------------|
| Cia<br>W | ss *<br>aleris | - Grade 3 Class 🔤                           | Student *<br>Craig, Vincent          | Subj<br>UR | ect "<br>Ioff TX Reading |           | View By<br>All Topics | v           | Reset Run Report  |
| I        |                | Foundational                                | Language Skills: Vocabular           | ,          | Author's Pu              |           | nd Craft              |             | Multiple Genres   |
|          |                |                                             |                                      |            | Sensory Langue           | age       |                       |             |                   |
|          |                |                                             |                                      |            | Hyperbole                |           |                       | Argume      | ntative Texts     |
|          | 。              |                                             |                                      |            | Literary Devicer         | •         |                       | * Central I | idea              |
|          | ξ              |                                             |                                      |            | Text Features            |           |                       | Drama       |                   |
|          | ΥX             | Antonyms, Synonyn                           | na, etc.                             |            | Print and Graph          | sic Featu | res                   | Poetry I    | Dements           |
|          | -              | Affixes                                     |                                      |            | Text Organizatio         | on        |                       | Literary    | Genres            |
|          |                | Use Context                                 |                                      |            | Structure and P          | hurpose   |                       | Charact     | er, Plot, Setting |
|          |                | Use Resources                               |                                      |            | Author's Purpor          |           |                       | Theme       |                   |
|          |                |                                             |                                      |            |                          |           |                       | Persuas     | ive Text          |
|          |                |                                             |                                      |            |                          |           |                       | + Central I | Idea              |
|          | GA .           |                                             |                                      |            | Word Use                 |           |                       | Drama       |                   |
|          | ξ              | Antonyma, Synonyn                           | na, etc.                             |            | Text Features a          | nd Grap   | Nes                   | Poem E      | ements            |
|          | 2              | Affixes and Meaning                         |                                      |            | * Organizational I       | Patterns  |                       | Genres      |                   |
|          |                | Word Meanings                               |                                      |            | Structure                |           |                       | Charact     | er, Plot, Setting |
|          |                | Cise Resources                              |                                      |            | Author's Purpor          | 60        |                       | Topics a    | ind Theme         |

#### **Individual Diagnostic Report**

The Individual Diagnostic Report in Liftoff shows each student's performance by domain. It includes scores, areas of strength, and current Galaxy Levels, providing a clear picture of where students are starting.

| Hom<br>Lifte | e > Reports > Lift<br>off Diagnostics R | toff Diagnostics F<br>leport | leport          |                |                           |             |                      |                      |       |                          |
|--------------|-----------------------------------------|------------------------------|-----------------|----------------|---------------------------|-------------|----------------------|----------------------|-------|--------------------------|
| V            | ew By •<br>Class                        | Class •<br>Valeris           | - Grade 3 Class | Sub<br>Lif     | ject •<br>toff TX Reading |             | Domain •<br>Foundati | onal Languag 🗸       |       |                          |
| _            |                                         |                              |                 |                |                           |             |                      |                      | Reset | Run Report               |
|              | Class                                   | Student<br>Name              | Student Id      | Grade<br>Level | Status                    | Que<br>Atte | stions<br>mpted      | Questions<br>Correct | Score | Starting Galaxy<br>Level |
|              | Valeris - Grade 3<br>Class              | Craig,<br>Vincent            | 103356893       | 3              | Completed                 |             | 17                   | 8                    | 47%   | 1.8                      |
|              | Valeris - Grade 3<br>Class              | Forney, Elliot               | 103356895       | 3              | Completed                 |             | 16                   | 4                    | 25%   | 1.3                      |

| Libert TX No | 0.2-5        | v                 | Class<br>Sample - | Ind Grade Class (Bak   | out<br>et i v i b | ,   | 1            |                         |                |                           |              |            |                        |                         |
|--------------|--------------|-------------------|-------------------|------------------------|-------------------|-----|--------------|-------------------------|----------------|---------------------------|--------------|------------|------------------------|-------------------------|
| Note: You    | nut whet at  | Drade ani@irr a O | en is se fi       | a report.              |                   |     |              |                         |                |                           |              |            | -                      | Real Property           |
|              |              |                   |                   | Lines To               | Math 2-5 Lavel D  |     | Computations | and Rigebraic<br>rulige | Nonerical Page | mantarilans and<br>natige | Desireby and | Numeronant | Data Analysis<br>Taraa | and Munetary<br>actions |
|              | 100<br>North | 9446-114          | ÷                 | Starting Grade<br>Land |                   |     |              |                         |                |                           |              |            |                        |                         |
| Andrea       | Turing       | 100000014         |                   | 1.1                    | 1.2               | 0.6 | 6.0          | 0.0                     | 1.1            | 14                        | 1.1          | 2.2        | - 12                   | - 12                    |
| Adday        | Turing       | 1000000112        |                   | 2.6                    | 2.6               | 4.0 | 8.1          | 8.1                     | 2.0            | 2.0                       | 4.0          | 4.0        | 5.4                    | 1.4                     |
| 848          | Turing       | 1000000006        | ,                 | 2.1                    | 2.5               | 0.0 | 1.4          | 1.4                     | 2.0            | 2.0                       | 1.1          | 1.1        | 4.0                    | 4.0                     |
| Danny        | Turing       | 1000000000        |                   | 0.0                    | 0.0               | 4.0 | 0.0          | 0.0                     |                | 0.0                       |              | 6.0        |                        |                         |
|              | Training.    | 1000000016        |                   |                        |                   |     |              |                         |                |                           |              |            |                        |                         |

| off Class Gal | axy Summary Report            |            |                  |                |                 |                |
|---------------|-------------------------------|------------|------------------|----------------|-----------------|----------------|
| ew Dy •       | Grade *                       | Su         | tject •          |                |                 |                |
| Grade         | × 3                           | v ∎        | ftoff TX Reading |                |                 |                |
|               |                               |            |                  |                |                 | Reset Run R    |
| Galaxy        | Foundational Language Skills: | locabulary | Author's Purpo   | e and Craft    | Multiple Genres |                |
| Galaxy 3      | Training, Ashley Training, Ar | drew       |                  |                |                 |                |
| Galaxy 2      | Training, Bob                 |            |                  |                |                 |                |
| Galaxy 1      | Craig, Vincent Forney, Elliot |            | Craig, Vincent   | Forney, Elliot | Craig, Vincent  | Forney, Elliot |
| Owners -      |                               |            |                  |                |                 |                |

| Subject *                                     | Class                     |                                                 | Grade                                                            |          | Allen Rankings        |                                                    |                                                                                              |                                                                 |                       |
|-----------------------------------------------|---------------------------|-------------------------------------------------|------------------------------------------------------------------|----------|-----------------------|----------------------------------------------------|----------------------------------------------------------------------------------------------|-----------------------------------------------------------------|-----------------------|
| Liter TX Math 2-5                             | V Sang                    | ie - 3rd Grade Class (Baker)                    | <ul> <li>All Grades</li> </ul>                                   | ~        | A1                    |                                                    |                                                                                              |                                                                 |                       |
| Start Date *                                  | End De                    |                                                 |                                                                  |          |                       |                                                    |                                                                                              |                                                                 |                       |
| 07/01/2022                                    | 01/0                      | 4/2023                                          |                                                                  |          |                       |                                                    |                                                                                              |                                                                 |                       |
| Rote: You must select a Grade                 | randjor a Class to run th | is report                                       |                                                                  |          |                       | Reset                                              | Run Report De                                                                                | ta 🛞 Print Report I                                             | Print Class Certifica |
|                                               |                           |                                                 |                                                                  |          |                       |                                                    |                                                                                              |                                                                 |                       |
|                                               |                           | UPOT UPOT TX MUS                                | -5 Achievements                                                  |          |                       | Achievements                                       | Across All Littell Subjects                                                                  |                                                                 |                       |
| Name                                          | Liftert TX www            | Lihoff Lihoff TX Mails :<br>2-5 Stars Earned    | -5 Achievements<br>Littert TX Math 2-5 Possible Stars            | Total D  |                       | Achievements<br>Total Possible Stars               | Acress All Lifter Subjects                                                                   |                                                                 | Certificate           |
| Name<br>Training Andrea                       | Lihoff TX Mark            | Lihuff Lihuff TX Muth<br>2-5 Stars Earned<br>18 | -5 Achievements<br>Liftoff TX Math 2-5 Possible Stars<br>66      | Tonal St | ten Earred<br>18      | Achievements<br>Total Possible Stars<br>122        | Across At Liftert Subjects<br>Current Alien Ranking<br>Space Photo                           | Deta Earned<br>01/16/2023 02 54 24 PM                           | Curthers              |
| Norme<br>Training Andreas<br>Training Andreas | Lihoff TX Musi            | Lihoff Lihoff TX Main<br>2-5 Stars Earned<br>18 | 15 Achimements<br>Litturt TX Meth 2-5 Possible Stars<br>66<br>66 | Term S   | ten Eened<br>18<br>63 | Achievements<br>Total Possible Stars<br>132<br>122 | e Aoress All Liftett Subjects<br>Current Alien Ranking<br>Space Printe<br>Alien Scutes Diver | Data Earned<br>01/16/2023 02:54:24 PM<br>10/21/2022 09:01:67 AM |                       |

#### **Diagnostic Report**

This report summarizes diagnostic completion, accuracy, and starting Galaxy Level. It provides a quick check of student readiness before intervention begins.

#### **Growth Report**

The Growth Report tracks student movement from their starting to current grade level in both reading and math. It offers insight into weekly progress by domain and helps educators evaluate intervention effectiveness.

#### **Class Galaxy Summary Report**

This report groups students by their current instructional level based on Liftoff data. It supports small-group planning and differentiated instruction by keeping student groups updated in real time.

#### Galaxy Star Report (Liftoff)

This report tracks how many Galaxy Stars each student has earned and displays their current Alien Rankings. It supports student motivation and provides another lens for measuring foundational skill development.

#### **Ready to learn more?**

#### Visit www.progresslearning.com or contact us at info@progresslearning.com